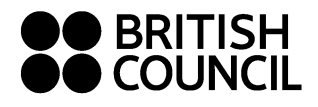

## STEPS TO DOWNLOAD YOUR RESULTS 下載考試成績程序

- Go to the Cambridge English Language Assessment Candidate Results Website.
  登入劍橋英語考試網上查閱成績網站。
  <a href="https://candidates.cambridgeenglish.org">https://candidates.cambridgeenglish.org</a>
- 2. Click the **Register** button. 按 **Register**(登記)鍵。

| Candidate Website                                                                                                    |                                                     |
|----------------------------------------------------------------------------------------------------|-----------------------------------------------------|
|                                                                                                    | ?                                                   |
| Welcome to the Results Service for Candidates                                                                                                    |                                                     |
| This website offers you the quickest way to access your results. By registering as soon as your results are released.                                                        | ng for the Results Service, you will be notified by |
| Register                                                                                                    | Log in                                              |
| To use this service, please register by clicking the<br>Register button and complete the registration form. For<br>support in completing the registration form, please click | (123) ID Number:                                    |
|                                                                                                    | What is this?                                       |
| or other general questions regarding the results service, select the<br>Help link <u>Here</u>                                                                                |                                                     |
| f you enter the wrong password more than three times, you will not be<br>able to log on for 30 minutes.                                                                      | Log III                                             |
|                                                                                                    | Forgotten your password?                            |

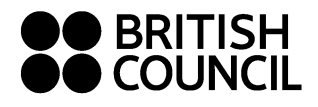

## 3. Enter your **ID Number** and **Secret Number**. Next, enter your **E-mail Address** and a **New Password**. Please read and click agree to the Terms of Use. Then, click the **Submit** button.

輸入 ID Number(考生編號)及 Secret Number(密碼),然後再輸入閣下的 Email Address(電郵地址)及 New Password(自訂密碼)。閣下須閱讀並同意所列的 Terms of Use(使用條款),然後按 Submit(遞交)鍵。

| CAMBRIDGE ENGLISH<br>Language Assessment<br>Part of the University of Cambridge                                                                                                    |                              |
|----------------------------------------------------------------------------------------------------|------------------------------|
| Candidate Website                                                                                                    |                              |
| Back                                                                                                    | (?) Help                     |
| Register                                                                                                    |                              |
| ID Details                                                                                                    |                              |
| (223) ID Number: What is this?                                                                                                    |                              |
| (123) Secret Number: What is this? ?                                                                                                    |                              |
| Contact Details                                                                                                    |                              |
| ☑ Email Address:<br>輸入閣下的電郵地                                                                                                    | Address<br>让                 |
| Password Details                                                                                                    |                              |
| Passwords must have at least 8 characters, made up of letters and at least 2 numbers.                                                                                                    | word of at least 9           |
| Cm Enter Password: characters, made                                                                                                    | up of letters and at least 2 |
| Confirm Password:                                                                                                    | cde123)<br>母組成的密碼,當中包括       |
| Terms of Use 最少2個數字(例如                                                                                                    | Abcde123)                    |
| This website is provided by the Chancellor, Masters and<br>Scholars of the University of Cambridge acting through its<br>departments University of Cambridge Local Examinations<br>Syndicate (also known as Cambridge Assessment) and<br>Cambridge English Language Assessment, based at 1 Hills<br>Road, Cambridge, Cambridgeshire, CB1 2EU, United Kingdom.<br>Your use of the website at<br>www.candidates.cambridgeenglish.org ('the Site') is governed<br>by these terms of use and by using this Site you consent to<br>I agree to the terms of use<br>I do not agree to the terms of use |                              |
| Updates                                                                                                    |                              |
| From time to time Cambridge English Language Assessment will send<br>information by email. If you wish to receive these emails, please tick this<br>box. Your data will not be used for any purposes other than those<br>specified in the terms of use and will not be passed to any third party.                                                                                                    |                              |
| Submit                                                                                                    |                              |

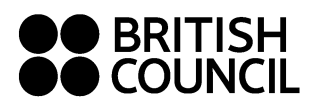

4. Return to the homepage. Input your **ID Number** and the **New Password** that you created. 返回網站首頁。輸入 **ID Number**(考生編號)及 **New Password**(自訂密碼)。

| Part of the University of Cambridge                                                                                                    |                                                         |
|----------------------------------------------------------------------------------------------------|---------------------------------------------------------|
| Candidate Website                                                                                                    |                                                         |
|                                                                                                    | Help                                                    |
| Velcome to the Results Service for Candidates                                                                                                    |                                                         |
| his website offers you the quickest way to access your results. By register<br>s soon as your results are released.                                                                         | ing for the Results Service, you will be notified by em |
| egistration successful                                                                                                    | Log in                                                  |
| Register                                                                                                    |                                                         |
| To use this service, please register by clicking the<br>Register button and complete the registration form. For<br>support in completing the registration form, please click<br><u>Here</u> | ( <sup>323</sup> ) ID Number: What is this? (?)         |
| or other general questions regarding the results service, select the elp link <u>Here</u>                                                                                                   | Log in                                                  |
| you enter the wrong password more than three times, you will not be<br>ble to log on for 30 minutes.                                                                                        | Forgotten your password?                                |
| PART OF THE                                                                                                    |                                                         |

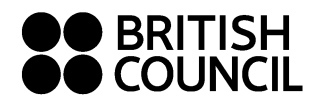

5. Your result will be shown on the next page. Click the **Statement of Result** button to see how you have done in each paper. Please save a copy of the statement on your computer for your records.

你的考試成績會於下頁列出。如要查詢個別試卷的成績,可按 Statement of Result(成績報告)鍵下載成績。請務必保存此成績單作將來參考之用。

| CAMBRIDGE ENGLISH<br>Language Assessment<br>Part of the University of Cambridge                                                                                                    |                                             |
|----------------------------------------------------------------------------------------------------|---------------------------------------------|
| Candidate Website                                                                                                    |                                             |
| A Home 🛉 My details 🧃 Information on our exams                                                                                                    | (?) Help Logout                             |
| Welcome Candidate Name                                                                                                    |                                             |
| Your result is available                                                                                                    | Your Result                                 |
| If you want to see your statement of results,<br>you will need to have <u>Adobe Reader</u> on you<br>computer.                                                                                                    | Exam<br>KET Schools                         |
| Your result is now available and you can see it on this page. If you have been<br>awarded a passing grade in the examination, your certificate will be posted to<br>your centre within 4-8 weeks and they will either send it onto you or will<br>contact you to make other arrangements. If you want to see how well you<br>did in each paper, click on the Statement of Result button. (Please<br>note that a breakdown of results is not available for Delta Module<br>One). | Result<br>PASS WITH MERIT                   |
| The name that is shown on the Statement of Results will be the name published on your certificate. If your name is not correct, please <u>contact your</u> <u>Examination Centre</u> immediately.                                                                                                    | Candidate Support                           |
| You should also contact your Centre with any other results queries or if you<br>want information about other English language courses or Cambridge English<br>exams.                                                                                                    |                                             |
| Cambridge English Language Assessment reserves the right to amend the information given before the issue of certificates to successful candidates.                                                                                                    | вич 🚔                                       |
| You will need to install Adobe Acrobat to view your statement of results.                                                                                                    | - Online Courses<br>- Online Practice Tests |
| Terms of Use   Data Protection                                                                                                    |                                             |